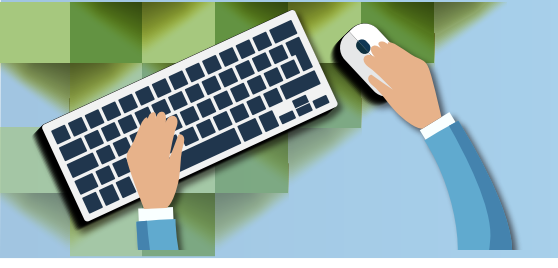

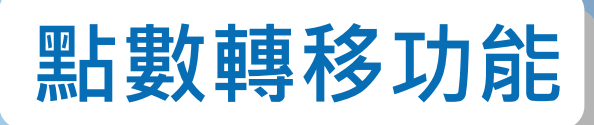

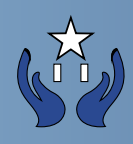

## 將自己帳戶的點數轉移給家庭成員(必需註冊成為會員), 過程簡單方便,解決了沒有足夠點數而無法購買供品的問題。

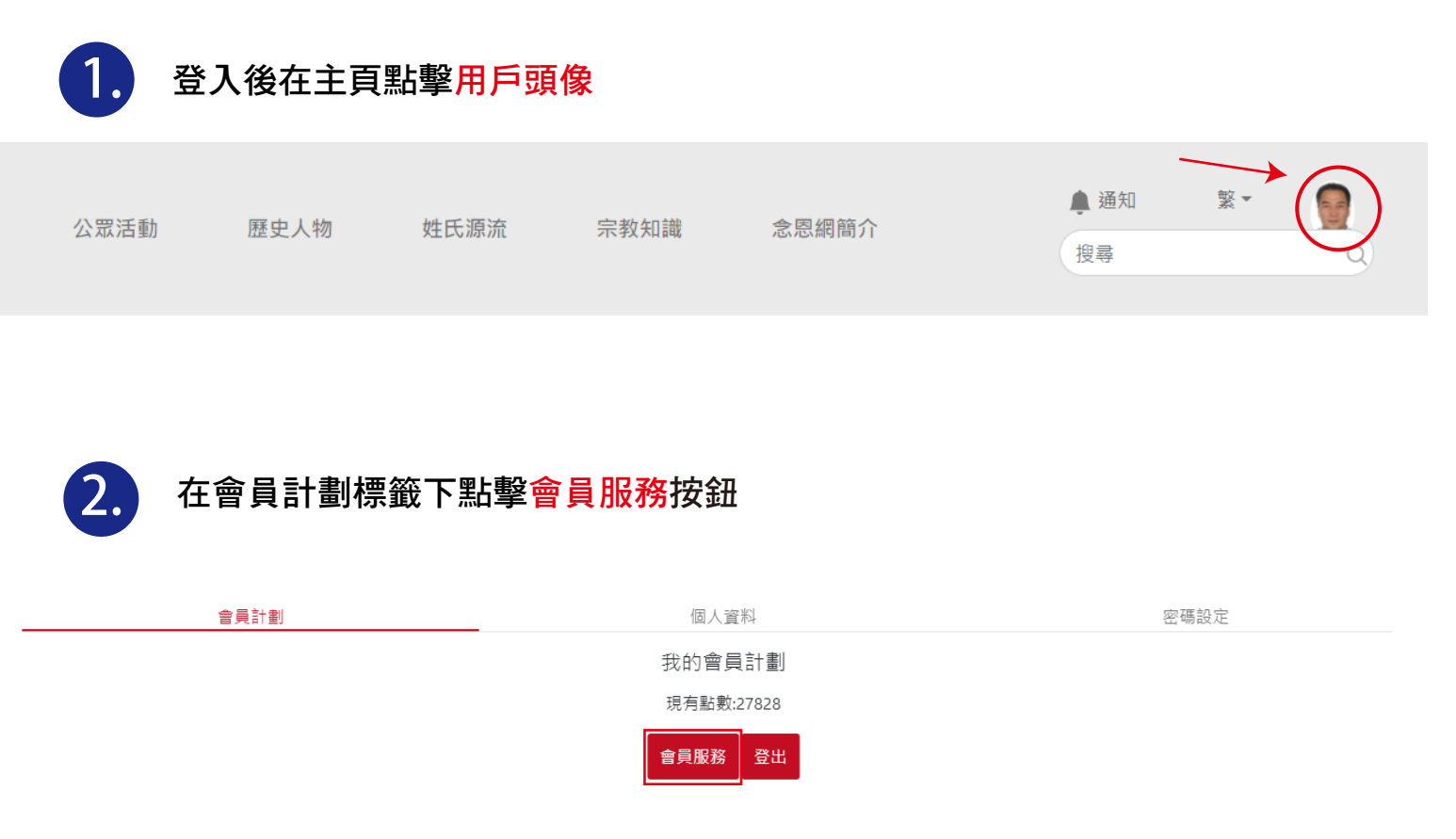

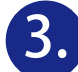

## 選取<mark>轉移點數</mark>標籤然後選擇計劃名稱後點擊<mark>轉移點數</mark>按鈕

| 點數充值                   | 轉移點數                                             | 升級計劃 |
|------------------------|--------------------------------------------------|------|
|                        | 我的會員計劃<br>現有點數:27828                             |      |
| 所有服務計劃                 | 所有勤災轉移記録                                         |      |
| 脑務石碑<br>會員計劃名稱<br>年費到期 | 陳興發的買員計劃<br>1GB計劃<br>2021-02-07<br>轉移點數          |      |
| 服務名稱<br>會員計劃名稱<br>年費到期 | 陳 興發的1GB計劃<br>1GB計劃<br>2021-01-23<br><b>轉移點數</b> |      |

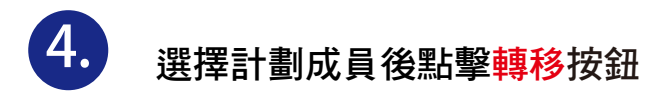

|                                      | 轉移點數                                               |                               |
|--------------------------------------|----------------------------------------------------|-------------------------------|
| 服務名稱<br>會員計劃名稱                       | 陳興發的會員計劃<br>1GB計劃                                  |                               |
|                                      | 點數轉移記錄                                             |                               |
| X                                    | 計劃內的成員                                             |                               |
| 1                                    | 2                                                  | 3                             |
| 姓名<br>電郵 @gmail.com<br><del>轉移</del> | 姓名 Chris iVeneration<br>電郵 」@iveneration.com<br>轉移 | 姓名 陳強<br>電郵 9@yahoo.com<br>轉移 |

在欄裏輸入轉移點數後按確認按鈕

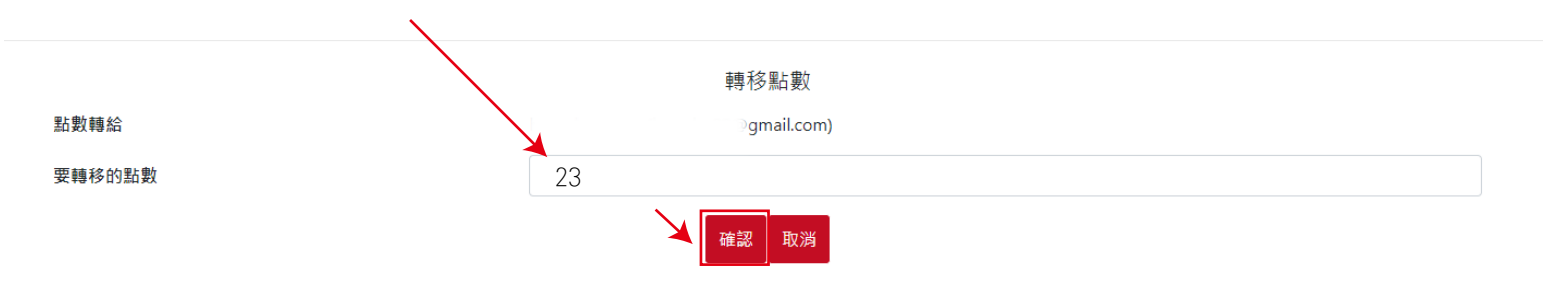

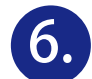

5.

被揀選的計劃成員將會在註冊電郵及念恩網通知頁裏收到轉移點數通知訊息

## 1. 電郵

[念恩][點數轉移] 陳 興發 轉移了 23 點數給您 iVeneration <auto@iveneration.com> 🖹 寄給 我 👻

- 註:無需回覆此電郵
- 2. 念恩網通知頁

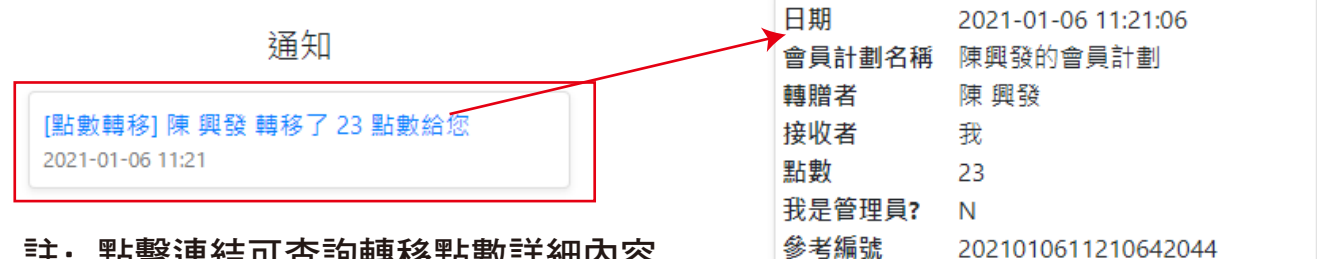

註: 點擊連結可查詢轉移點數詳細內容

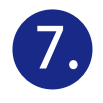

## 翻查以往轉移點數記錄: 參考1-3步驟到轉移點數標籤,點擊所有點數轉移記錄按鈕

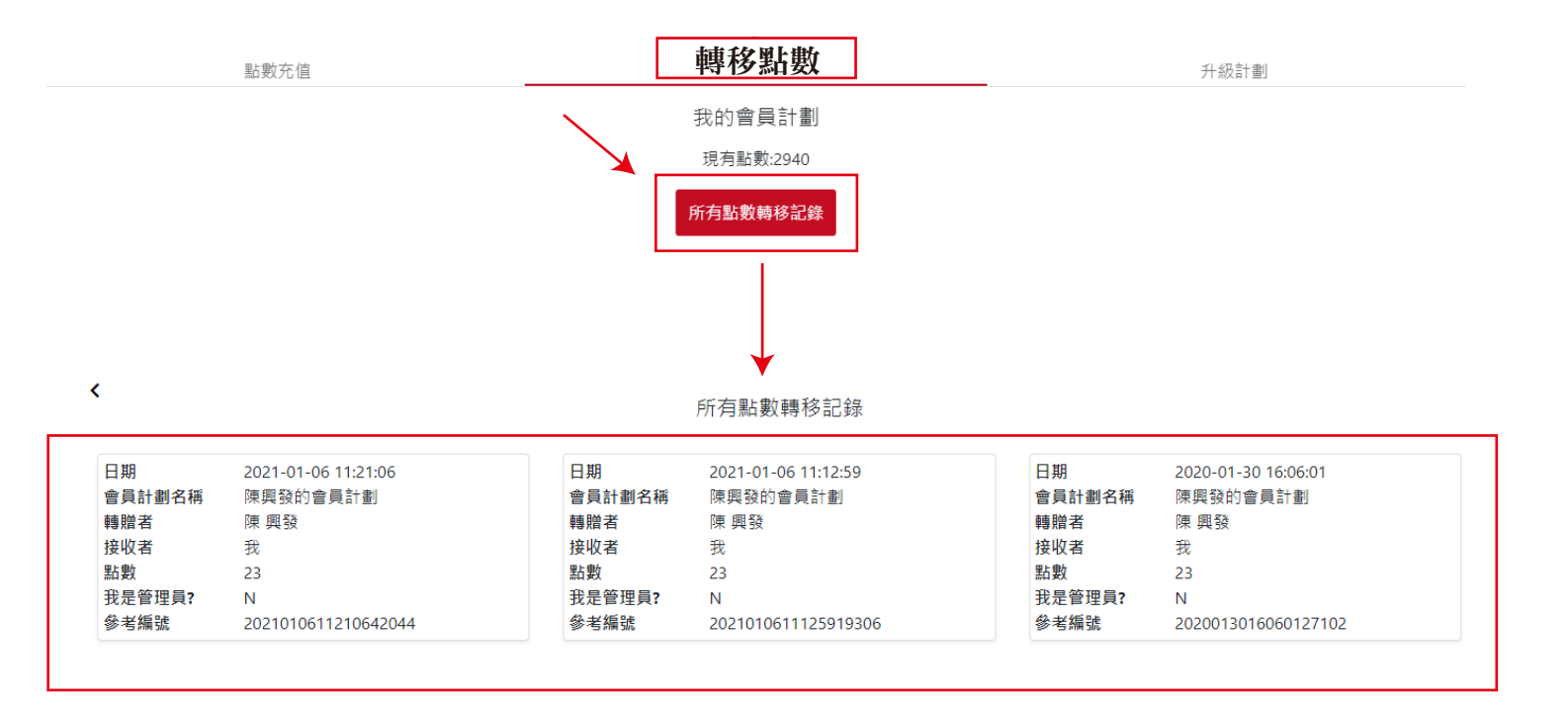

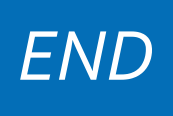